## <広告メールを受け取らない設定にするためには>

※設定を行うためには「マイページ作成」が必要です。マイページ作成方法につきましては、 別ファイルの「マイページの作りかた」をご参照ください。

## ① マイページを開き、「各種設定」をクリック

| Freeml GNO CTA-JHOME JE                      | フィール 図参加ML一覧 ヘルプセンター   ログアウト ● 全検索                                   |
|----------------------------------------------|----------------------------------------------------------------------|
| のマイページ                                       |                                                                      |
|                                              |                                                                      |
| NO PHOTO<br>服写真が設定されていません<br>コメントが設定されていません。 | HOME   プログ   フォト   メッセージ   マイカレンダー   ゲーム   各種設定 🍡 🎱 参加ML一覧           |
|                                              | I freemlへようこそ!マイベージの使い方はこちらから。                                       |
|                                              | 2月16日 火曜日 今日の予定を追加 🧽 Opt<br>あなたの参加メーリングリスト                           |
|                                              | NO<br>EMILIEN<br>最終更新:2016/02/15 15:53 seniorleader-chiba@freeml.com |
|                                              | □ [5] シニアリーダー事務局 川村さんが新しい共有ファイルを追加しました 2016/02/15 15:53 NEW!         |
|                                              | メーリングリストを新しくつくる 参加メーリングリストをもっと見る                                     |

## ② 「各種メール受け取り設定」をクリック

|                               | HOME   ブログ | フォト   メッセージ   マイカレンダー   ゲーム   各種設定 | 🔛 参加 ML一覧     |
|-------------------------------|------------|------------------------------------|---------------|
|                               | 会員情報入力/編集  |                                    |               |
|                               | ニックネーム:    |                                    |               |
|                               | 性別:        |                                    | freeml会員まで: ¥ |
| コメント か設定されていません。<br>ユーザー 情報管理 | 生年月日:      |                                    | freeml会員まで、 ¥ |
| 五月前報ヘカノ 棚来<br>顔写真の設定          | 血液型:       | •                                  | freeml会員まで: 🗸 |
| 自己紹介入力/編集                     |            | 都道府県:「千葉県 🗸                        | freeml会員まで: 🗸 |
| アカウント情報管理                     | 現住所:       | 市区町村: 🗸                            | 友だちまで公開 🖌     |
| マイページ設定/管理                    |            | 町村: 🗸                              | 友だちまで公開 🖌     |
| <u>外却一口,而小公</u> 办政主           | 職業:        | <b>v</b>                           | freeml会員まで: 🗸 |
| 各種メール受け取り設定                   |            |                                    |               |
| ft177 ave.                    |            |                                    | この内容で更新       |
| アクセス履歴(あしあと帳)                 |            |                                    |               |

③ 「受け取る」 → 「受け取らない」に変更し、「この内容で設定」をクリック

| アクセス履歴(あしあと帳)<br>コメント履歴 | 送信しない時間帯:                                                                                                    | で受信されます。<br>V ~ V                                                           |  |
|-------------------------|----------------------------------------------------------------------------------------------------|-----------------------------------------------------------------------------|--|
| ◎ 特定ユーザーからの閲覧を禁止する      |                                                                                                    |                                                                             |  |
|                         | カレンダーのリマインダー                                                                                                    | 受信設定:                                                                       |  |
| 友達の設定ノ管理                | ID (認証用メールアドレス) で受け取る ✔                                                                                                    |                                                                             |  |
| 友達の一覧/新規招待他             |                                                                                                    |                                                                             |  |
|                         | メーリングリストに新規参加する際の関連通知メール初期設定:                                                                                                    |                                                                             |  |
|                         | メーリングリストに新規参加する際に、メーリングリスト関連通知を受け取るメールアドレスを設定します。<br>参加後に各メーリングスト毎に受け取るメールアドレスを設定する場合は、各メーリングリストの参加設定で設定<br>してください。<br>また、この設定を変更しても既に参加しているメーリングリストの設定は変更されません。ご注意ください。<br>ID(認証用メールアドス)、ことの取る ◆ |                                                                             |  |
|                         |                                                                                                    |                                                                             |  |
|                         | メールマガジンの受信設定:                                                                                                    |                                                                             |  |
| (                       | freemはフィシャル<br>メールマガジン:                                                                                                    | 受け取る ✓<br>※常に「ID(認証用メールアドレス)」での受け取りとなります。                                   |  |
|                         | GMOとくとくポイントからの<br>お知らせ:                                                                                                    | 受け取る ✓<br>GMOとくとくポイントからのお知らせを定期的にお送りします。<br>※常に「ID(認証用メールアドレス)」での受け取りとなります。 |  |
|                         |                                                                                                    |                                                                             |  |
|                         |                                                                                                    | この内容で設定                                                                     |  |

以上です。

こちらの設定を行いますと、広告メールはほとんど届かなくなります。